## Elternsprechtag - Termine reservieren - Anleitung

1.) <u>https://www.bildungscampus-lech.at/service/elternsprechtag-termine-reservieren/</u>

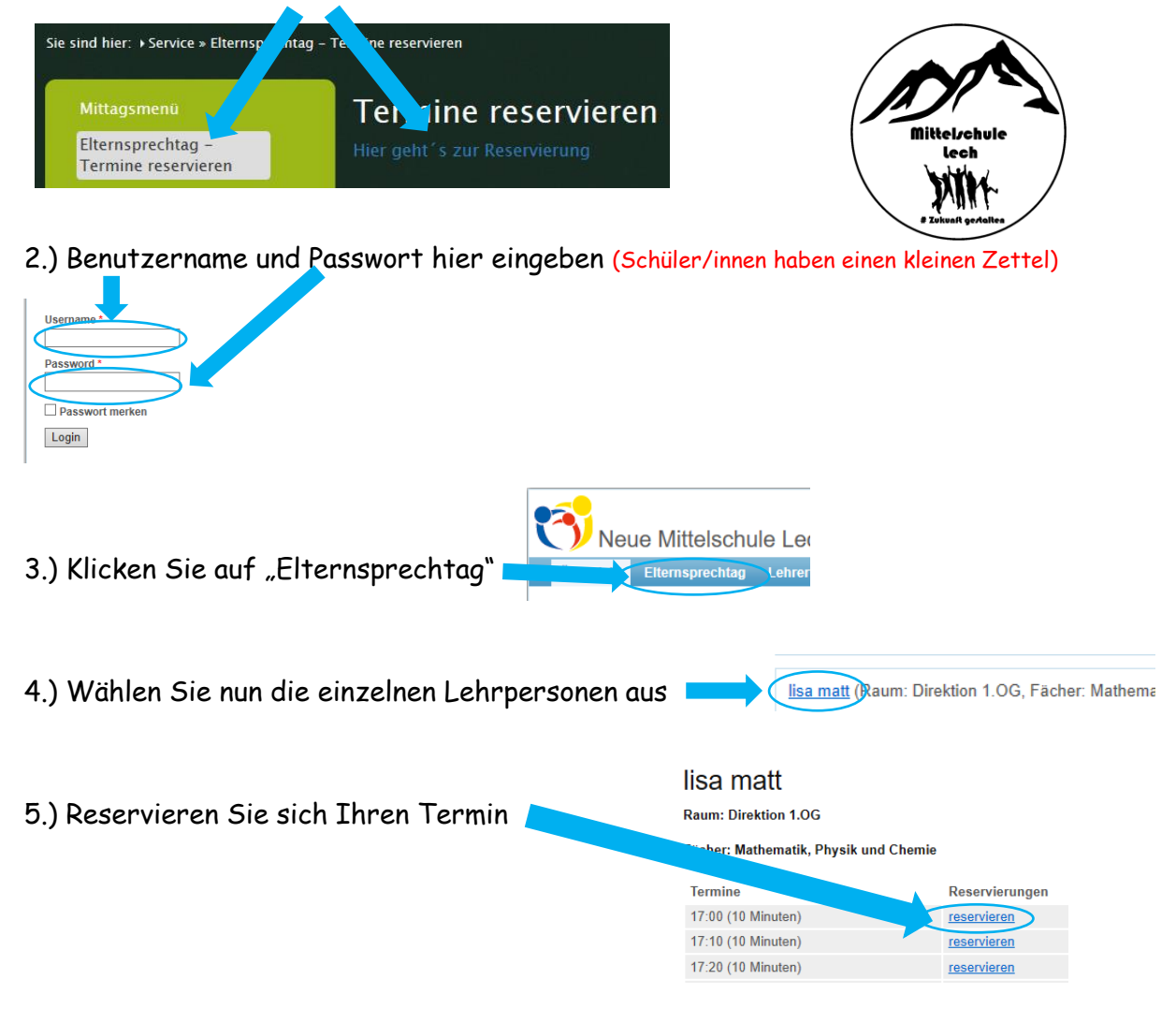

6.) Zum Schluss: Eine Terminübersicht kann entweder ausgedruckt werden oder Sie erstellen ganz einfach einen Screenshot.

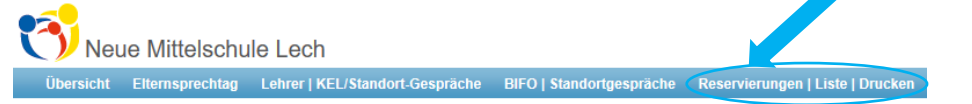

## 7.) Alles auf einen Blick:

| Elternsprechtag (2019-02-12) |                |           |
|------------------------------|----------------|-----------|
| Uhrzeit                      | Raum           | LehrerIn  |
| 17:20                        | Direktion 1.OG | lisa matt |